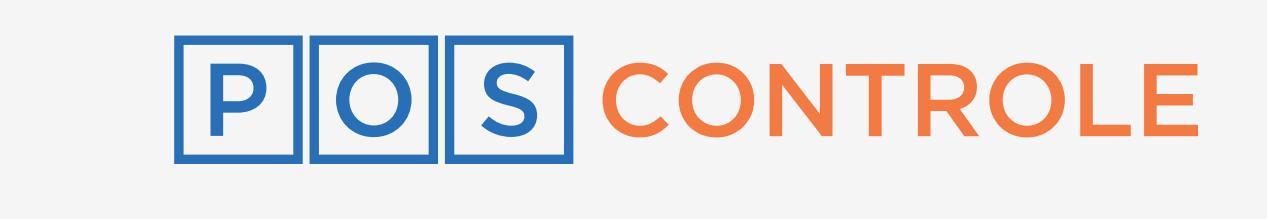

# MANUAL DA REVENDA

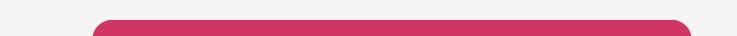

## Cashless

#### ΝΟΤΑ

É imprescindível que toda equipe assista a todo o conteúdo do Treinamento Técnico a fim de ser capacitada a dar suporte de 1º nível a seu cliente.

## SUMÁRIO

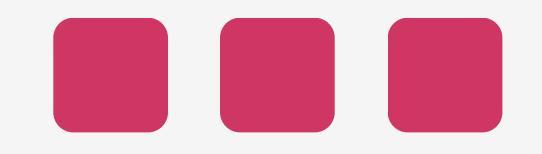

| Informações sobre Cashless | 3 |
|----------------------------|---|
| Passos iniciais            | 4 |
| Consultar saldo            | 6 |
| Consultar extrato          | 7 |
| Devolução de saldo         | 8 |
| Recarga NFC                | 9 |

## 2

## Informações sobre Cahsless

A operação de Cashless funciona apenas nas maquininhas da **Getnet (TECTOY P2, N910 e A8)** e **PagSeguro (A8 e P2)**, e precisa estar online. O cartão ou pulseira tem que ser **Mifare Classic 1K 13,56mhz**.

A operação é **totalmente online**. A internet não pode sofrer intermitências, isso afetará o uso.

O Cashless se dá em formato pré-pago. Primeiro, faz-se a carga do valor no cartão/pulseira e depois o consumo no estabelecimento.

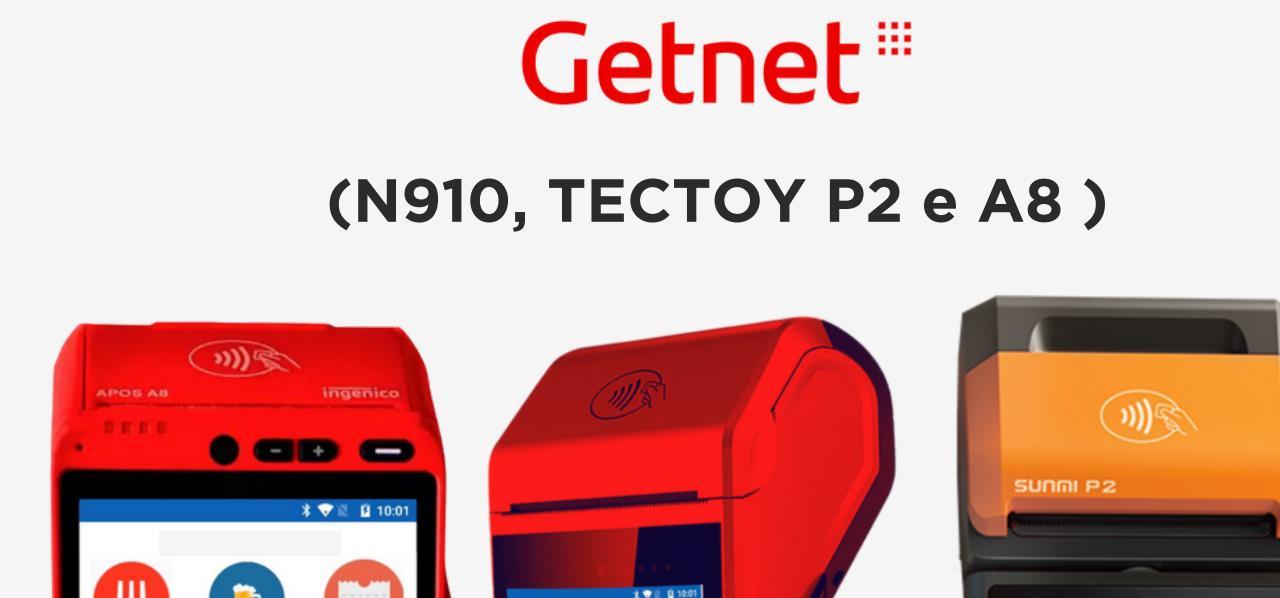

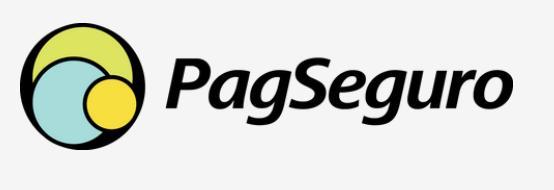

(A8 e P2)

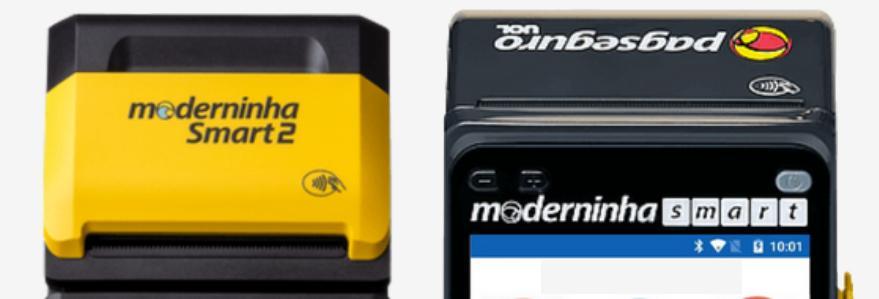

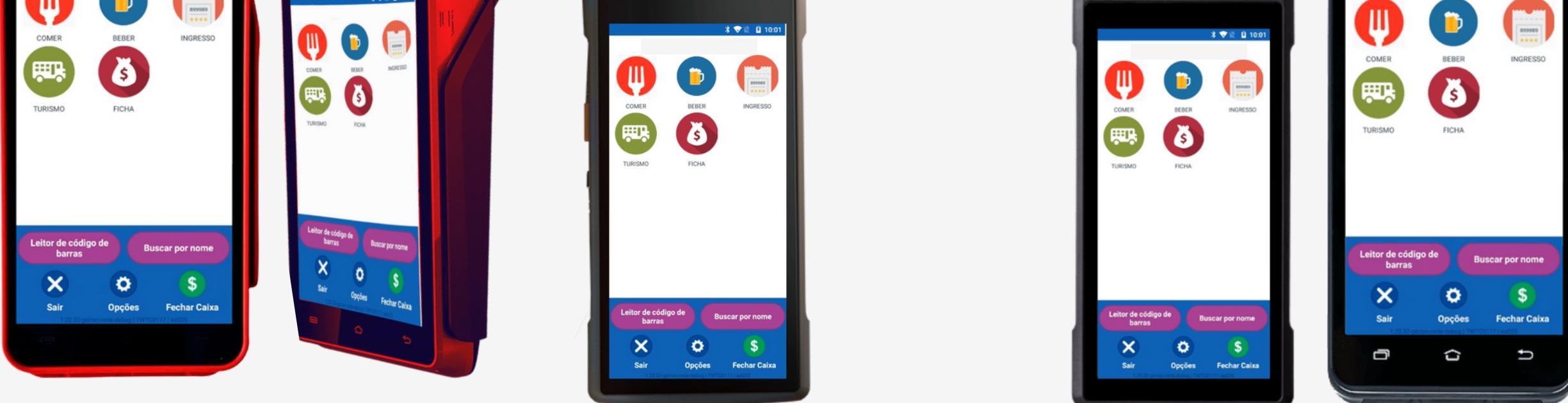

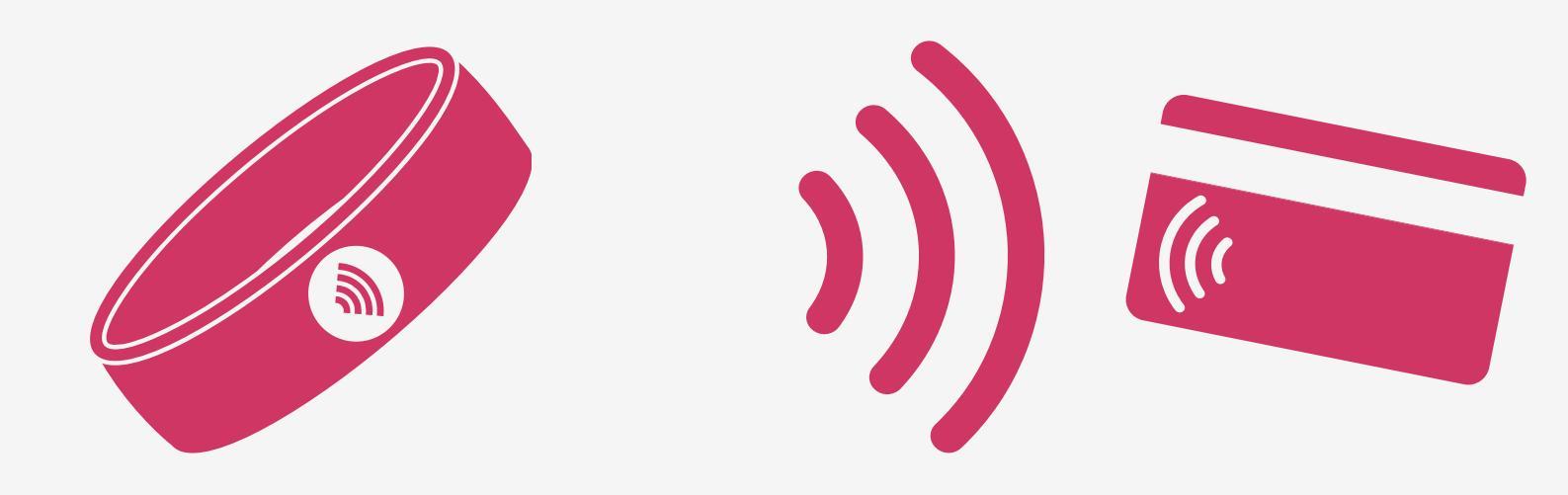

#### PULSEIRA NFC CARTÃO NFC

#### Mifare Classic 1K 13,56mhz

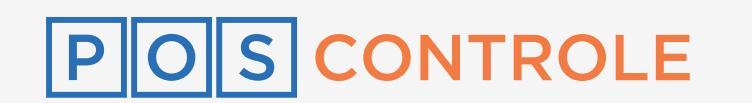

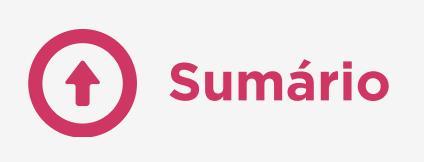

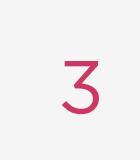

### **Passos iniciais**

Acesse o portal do seu cliente com o **CNPJ dele e a sua senha master**. No menu "**Cadastro**", selecione "**Grupos**" e, no grupo chamado "**Valor**", desative a **listagem de Produtos** e **habilite o grupo**.

Acesse novamente o menu "**Cadastro**" e selecione "**Produto**". Clique no produto "**Valor**" e altere o nome do produto para "**Carga NFC**". Coloque a Unidade como "**VR - Valor variável**", habilite o produto e insira o preço de R\$ 1,00.

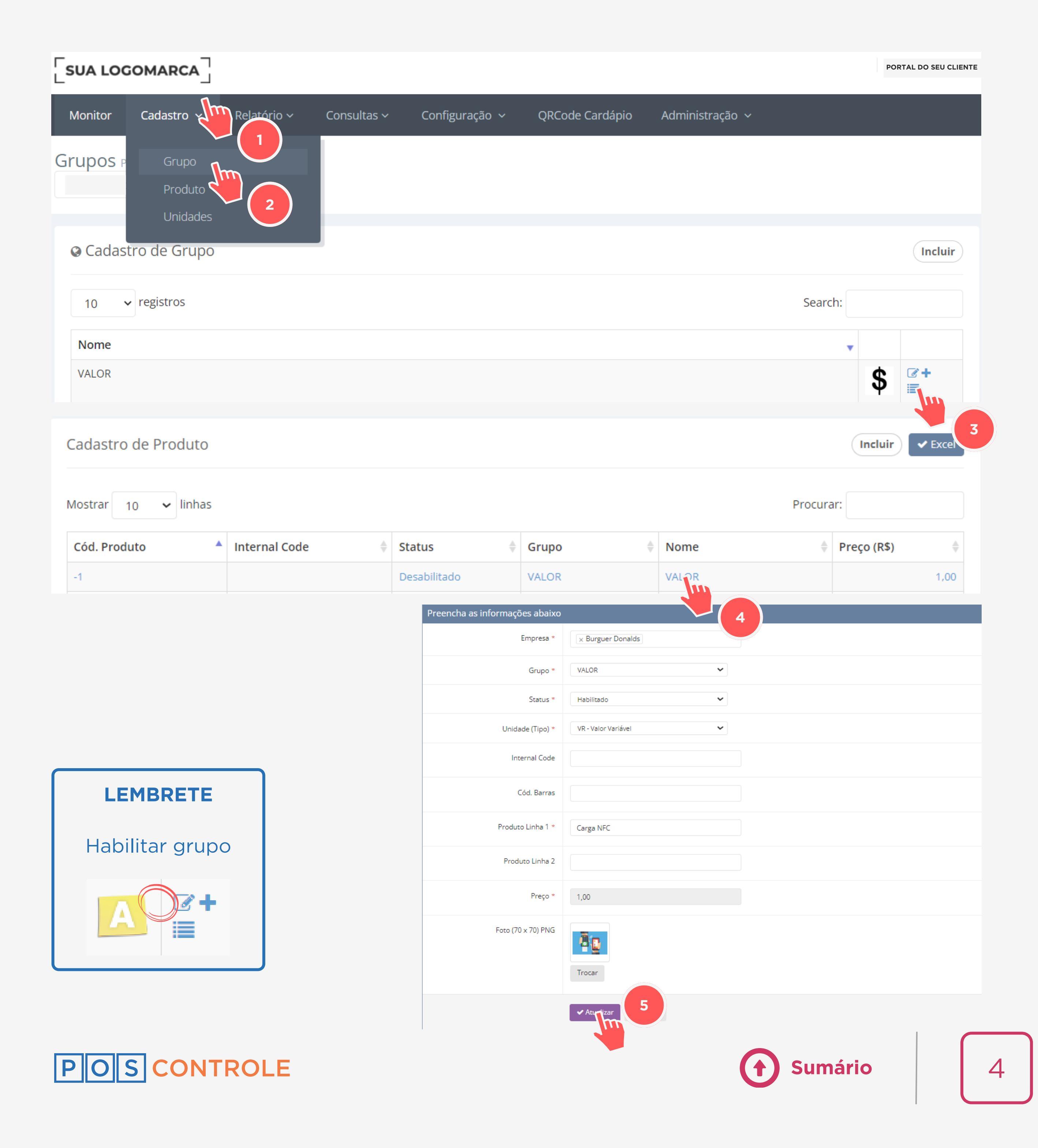

No menu "Administração", selecione "Configurações" e procure pela seção "PAGAMENTO – Contactless".

Em "Ativa pagamento NFC? (IWL - Move - A8)", selecione "Sim".

Em "Ativa pagamento NFC Pos Pago? (IWL - Move)?", selecione "Não".

Em "Validação NFC? (Android A8)", selecione"Carga/Recarga".

Na máquina, selecione "**Configurações**" e clique em "**Atualizar** produtos".

| PAGAMENTO - Contactless                       |                   |   |
|-----------------------------------------------|-------------------|---|
| - Ativa pagamento NFC? (IWL - Move<br>A8)     | Sim               | ~ |
| Ativa pagamento NFC Pos Pago? (IWL -<br>Move) | Não               | ~ |
| Validação NFC? (Android A8)                   | Carga/Recarga     | ~ |
|                                               | ✓ Salvar Cancelar |   |

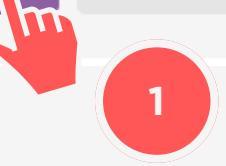

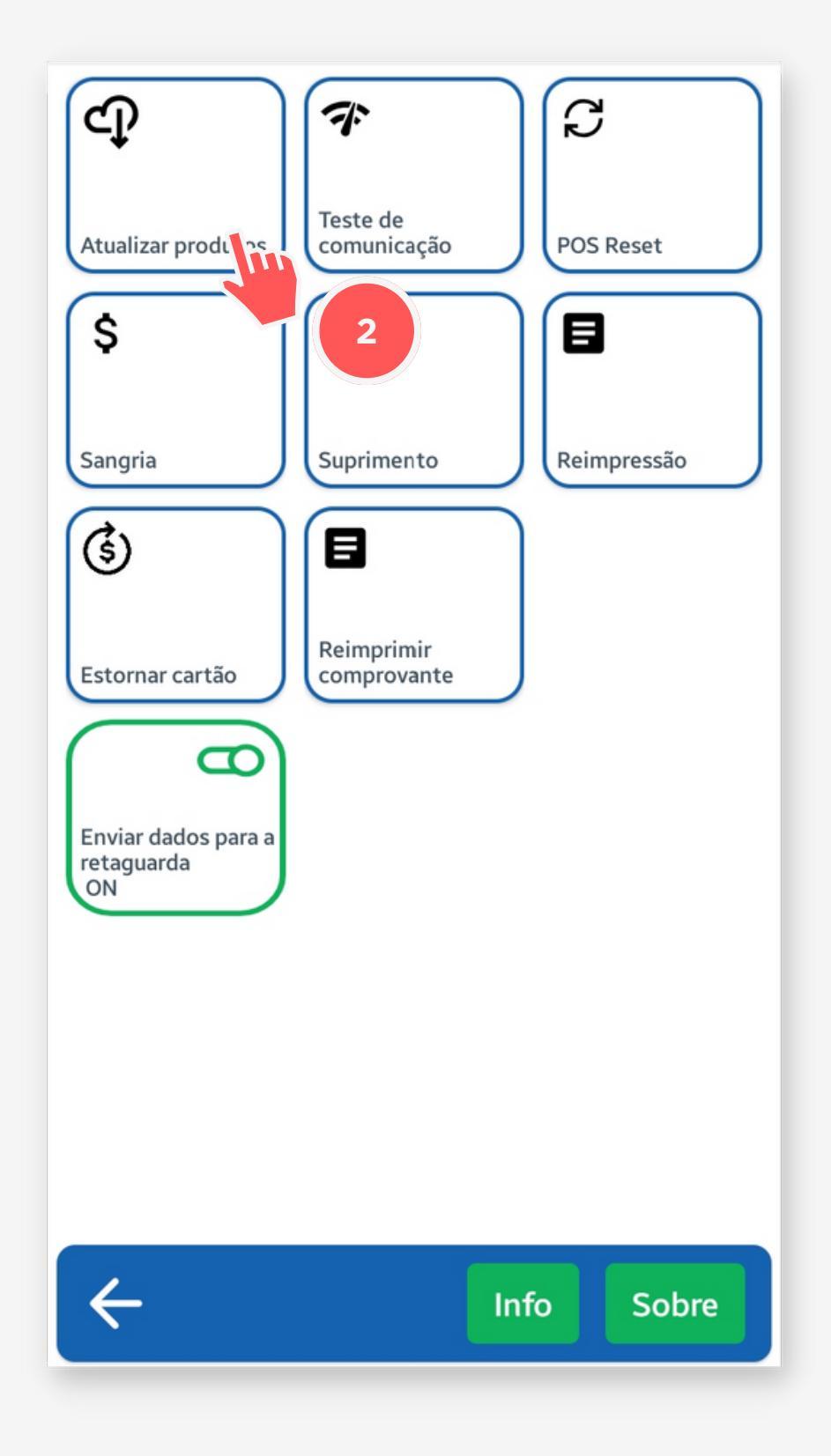

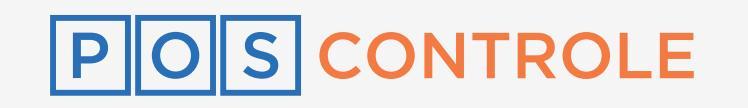

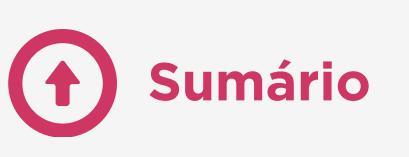

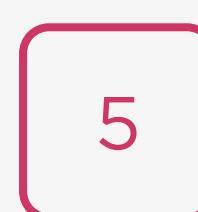

### **Consultar saldo**

maquininha, clique em "Opções NFC" e selecione Na "Consultar saldo". Aproxime o NFC e verifique o saldo.

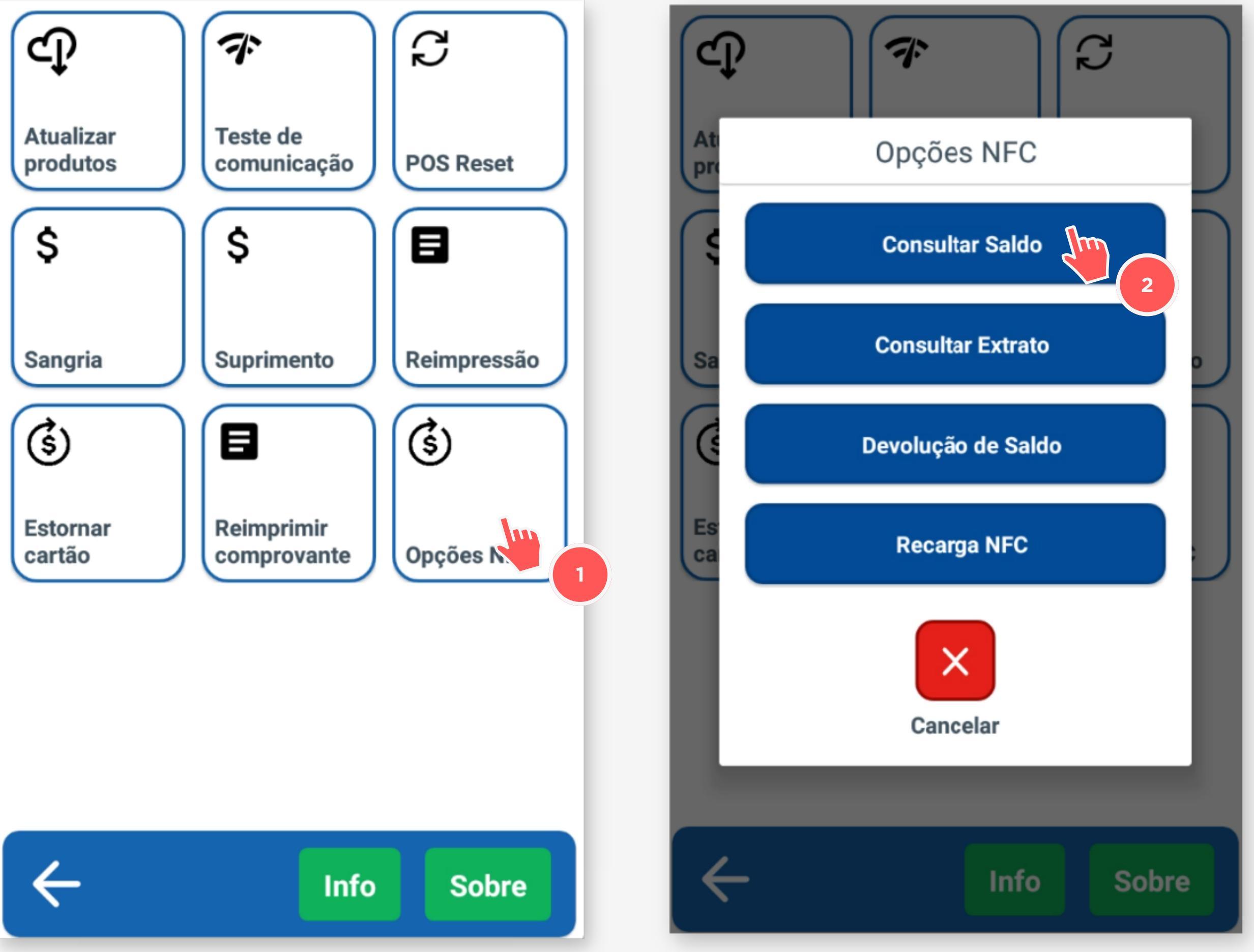

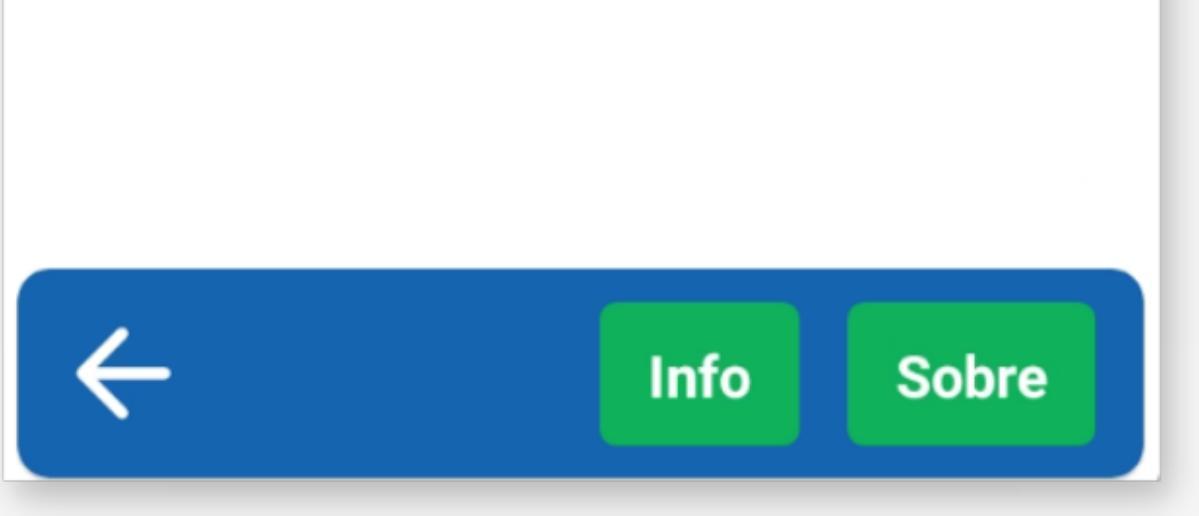

![](_page_5_Picture_4.jpeg)

![](_page_5_Picture_5.jpeg)

![](_page_5_Picture_6.jpeg)

### **Consultar extrato**

Na maquininha, clique em "**Opções NFC**" e selecione "**Consultar extrato**". Aproxime o NFC e verifique o extrato.

![](_page_6_Figure_2.jpeg)

![](_page_6_Picture_3.jpeg)

![](_page_6_Picture_4.jpeg)

![](_page_6_Picture_5.jpeg)

![](_page_6_Picture_6.jpeg)

![](_page_6_Picture_7.jpeg)

### Devolução de saldo

Na maquininha, clique em "**Opções NFC**" e selecione "**Devolução de saldo**". Digite a **senha padrão 54321** e digite o valor para devolução. Aproxime o NFC.

![](_page_7_Figure_2.jpeg)

![](_page_7_Picture_3.jpeg)

Hinfo Sobre

![](_page_7_Figure_7.jpeg)

![](_page_7_Figure_8.jpeg)

![](_page_7_Picture_9.jpeg)

![](_page_7_Picture_10.jpeg)

![](_page_7_Picture_11.jpeg)

#### Recarga

maquininha, clique em "Opções NFC" e selecione Na "Recarga". Digite o valor da recarga e aproxime o NFC. Depois, selecione a forma de pagamento da recarga

![](_page_8_Figure_2.jpeg)

![](_page_8_Picture_3.jpeg)

![](_page_8_Picture_4.jpeg)

![](_page_8_Picture_5.jpeg)

![](_page_8_Picture_6.jpeg)